# GUIDA UTILIZZO MULTIFUNZIONALI KYOCERA MultiTERRENO – MultiPRIMO

Questo documento illustra i passi per stampare sulle multifunzionali Kyocera provviste di lettore Tessere.

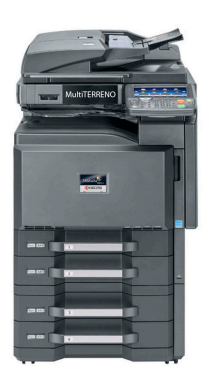

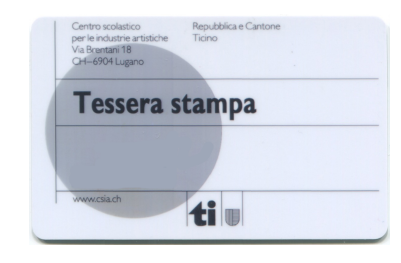

Per poter stampare e fotocopiare su queste stampanti è necessario disporre di:

- Carta docente (con una precarica) o
- **Tessera stampa** acquistabile in magazzino tramite GIM.

## **1 PROCEDURA DI STAMPA**

### **1.1 COMPUTER**

- 1) Nella finestra di stampa selezionare la Multifunzionale desiderata (MultiPRIMO o MultiTERRENO)
- 2) Impostare il preset corrispondente alla stampante

|   |            | Stampa               |          |  |
|---|------------|----------------------|----------|--|
| 2 | Stampante: | MultiPRIMO @ gastone |          |  |
| Τ | Preset:    | Copie e pagine       | <b>•</b> |  |

3) premere STAMPA

4) Il file è stato inviato e salvato sulla multifunzionale pronto per essere stampato.

### **1.2 MULTIFUNZIONALE**

- 1) Premere il tasto **HOME**
- 2) Inserire la Tessera stampa nel lettore
- 3) Selezionare l'icona Casella lavori

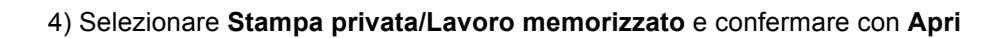

5) Selezionare il proprietario del lavoro e confermare con Apri

| Stampa privata/La | avoro memorizzato |      |        |
|-------------------|-------------------|------|--------|
|                   | Nome utente       | File |        |
| 1 Utente          |                   |      | ^      |
| 2 Utente          |                   | 2    |        |
| S Utente          |                   | 1    | 1/2    |
| 4 Utente          |                   | 1    |        |
| S Utente          |                   | 1    | $\sim$ |
| -                 |                   | Apri |        |

6) Spuntare dall'elenco i documenti da stampare

|               |                  | Let 1   |     | 1        |
|---------------|------------------|---------|-----|----------|
| M A Nome file | ▲ Data e ora     | A Form. | _   |          |
| Tile          | 02/02/2013 09:40 | 21 MB   | ^   |          |
| 2File         | 02/02/2013 09:45 | 30 MB   |     |          |
| 3File         | 02/02/2013 09:50 | 36 MB   | 2/3 |          |
| 4File         | 02/02/2013 09:55 | 21 MB   |     | Dettagli |
| 5File         | 02/02/2013 10:00 | 30 MB   | V   |          |

- 7) Premere stampa e indicare il numero di copie
- 8) Ritirare la Tessera stampa

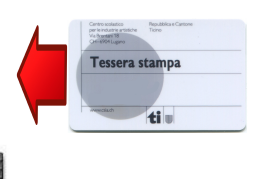

## 2 CONFIGURAZIONE STAMPANTE E PRESET SU PORTATILI PERSONALI

## 2.1 AGGIUNTA MULTIFUNZIONALI

Aggiungere la Multifunzionale alle stampanti del proprio portatile. I driver possono essere scaricati dalla **comune**:

### DocentiAllievi/Installazione software/DRIVER STAMPANTI/KYOCERA/ Kyocera OSX.dmg

Stampanti interessate a questa procedura: MultiTERRENO e MultiPRIMO

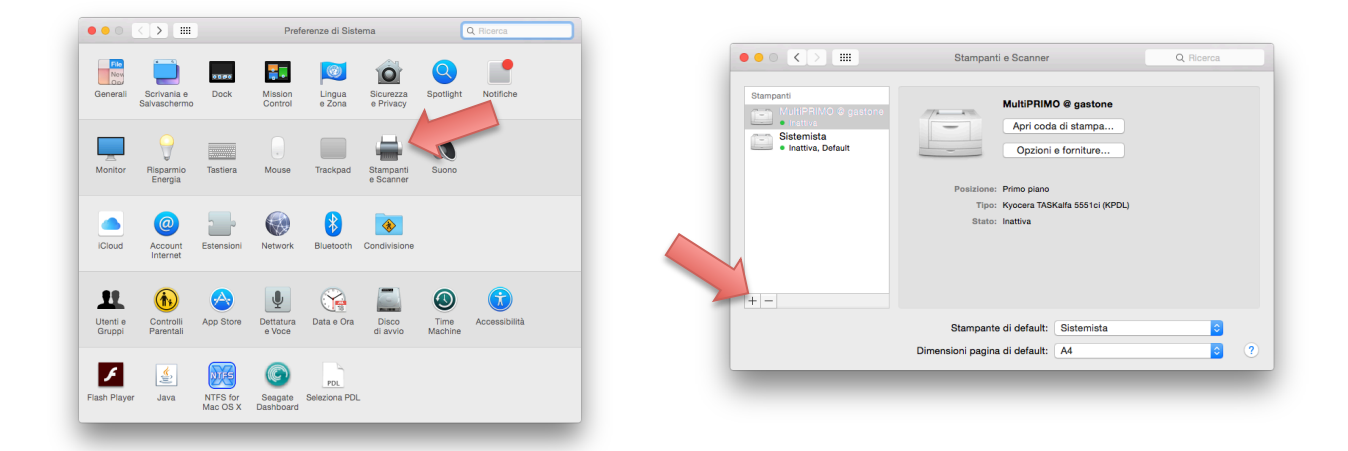

| Default | IP Wi   | ndows       |                  | Cerc  | a                 |  |
|---------|---------|-------------|------------------|-------|-------------------|--|
| Nome    |         |             |                  | ^     | Tipo              |  |
| MultiPF | RIMO @  | gastone     |                  | (     | Condivisa Bonjour |  |
| MultiTE | RRENO   | @ gastone   |                  | (     | Condivisa Bonjour |  |
|         |         | MUNTEDDE    |                  |       |                   |  |
|         | Nome:   | MUITHERRE   | NO @ gastone     | 1     | -                 |  |
| Pos     | izione: | Piano terra |                  |       |                   |  |
|         | Usa:    | Kyocera TA  | SKalfa 5551ci (K | (PDL) |                   |  |
| _       |         |             |                  |       | Aggin             |  |

### 2.2 IMPOSTAZIONI DEI PRESET

1. Selezionare la Multifunzionale

#### 2. Selezionare dal sottomenù Impostazioni Lavoro

| TASKalfa 3051ci<br>TASKalfa 3551ci                                                                                                    | Preset: Impostazioni di default                                                                  | <ul> <li>✓ Anteprima</li> <li>Layout</li> <li>Taratura colore</li> </ul> |
|----------------------------------------------------------------------------------------------------|--------------------------------------------------------------------------------------------------|--------------------------------------------------------------------------|
| TASKalfa 4551ci<br>TASKalfa 5551ci                                                                                                    | Da: 1 a. 1<br>Pagina selezionata nella barra laterale<br>Dimensioni<br>pagina: A4 210 per 297 mm | Gestione carta<br>Alimentazione carta<br>Copertina                       |
| SERVICE<br>MANUAL<br>Martine<br>Martine | Orientamento:                                                                                    | Uscita / Tipo di supporto<br>Finitura<br>Libretto (piegatura) 2          |
| <pre></pre>                                                                                                    | Rotazione automatica      Mostra note     Scala:     96%                                         | Immagini<br>Regolazione                                                  |
|                                                                                                    | • Adatta in scala: • Stampa l'intera immagine<br>• Riempi l'intera pagina                        | Impostazioni Lavoro<br>Filigrana                                         |
|                                                                                                    | Copie per pagina: 1                                                                              | Pubblicazione<br>Accesso utente                                          |
| PDF 🔽 Nascondi dettagli                                                                                                    | Annulla Stampa                                                                                   | Contabilità processi<br>Informazioni                                     |

#### 3. Attivare Archiviaz. del lavoro (e-MPS)

4. Selezionare dal sottomenù Memorizzazione processi di stampa

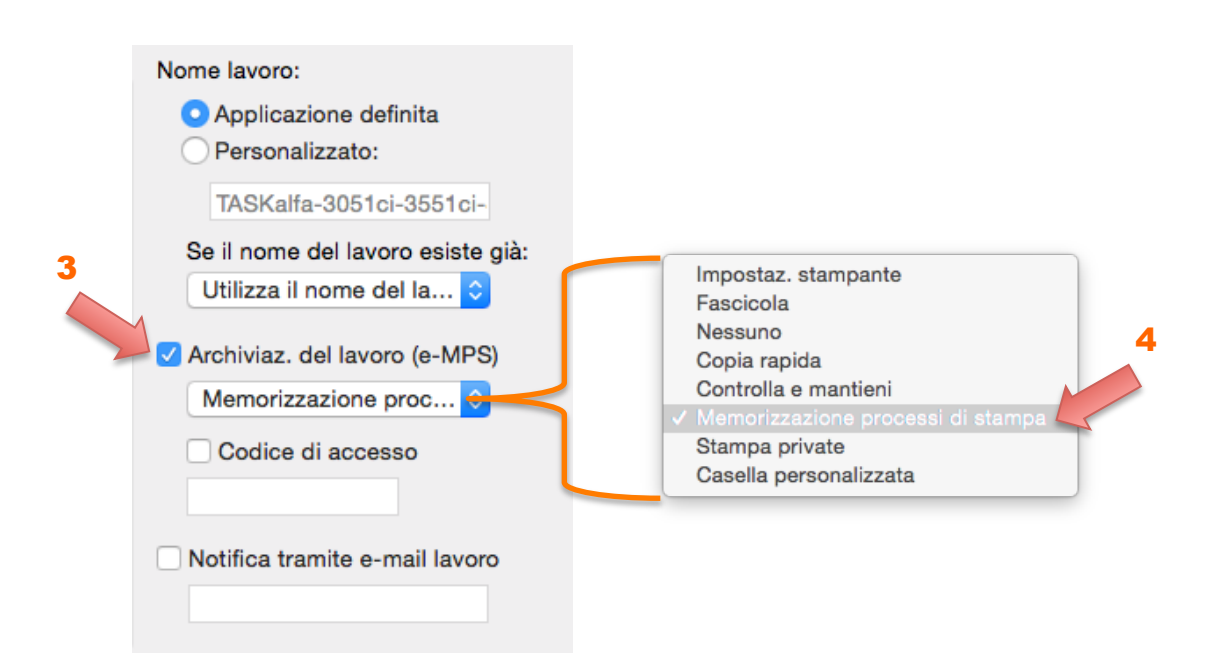

5. Selezionare il sottomenù Contabilità processi

#### 6. Attivare Contabilità processi

7. Impostare ID account con valore 0 (cifra zero)

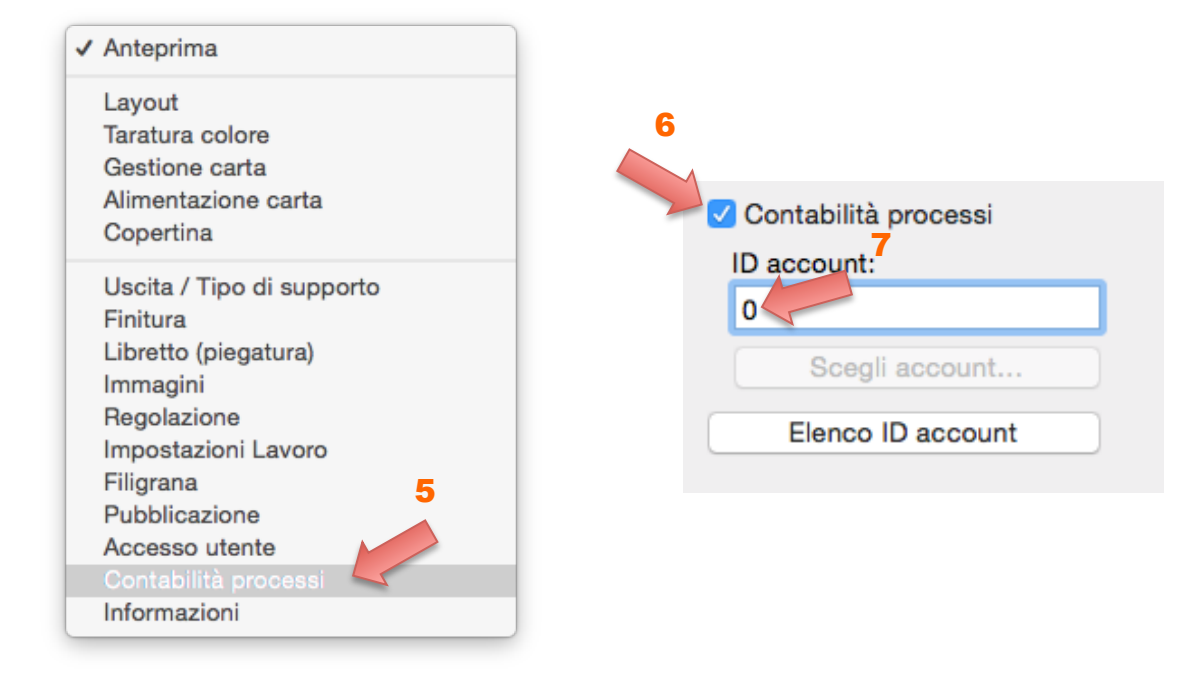

8. È ora possibile salvare queste impostazioni per le future stampe, selezionare **Salva impostazioni attuali** come preset

- 9. Specificare un nome, (es Impostazioni MultiPRIMO o MultiTERRENO)
- 10. Selezionare Solo questa stampante

| Stampante:            | tone                                             | ✓ Impostazioni di default<br>Impostazioni di ultimo utilizzo                            |
|-----------------------|--------------------------------------------------|-----------------------------------------------------------------------------------------|
| Copie: 1 Fronte-retro | 0                                                | Salva impostazioni attuali come preset<br>Mostra preset                                 |
| Pre                   | Nome preset: Impo<br>eset disponibile per:<br>Tu | 9<br>ostazioni MultiPRIMO<br>olo questa stampante<br>utte le stampanti<br>Annulla<br>OK |

11. Ripetere queste operazioni per ciascuna Multifunzionale installata.